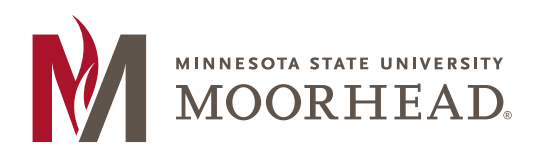

218.477.2251 **T** 

218.477.2058 **F** 

financialaid@mnstate.edu

# Scholarship Application Training

# **Contents**

| Logging Into the Scholarship Application | 2  |
|------------------------------------------|----|
| Viewing Applicants                       | 4  |
| Awarding Scholarships                    | 9  |
| Reviewing Scholarship Criteria           | 13 |
| Next Steps                               | 16 |

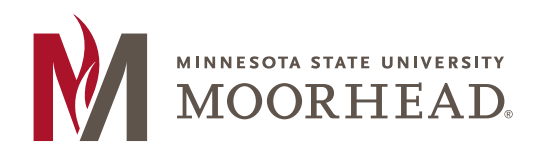

218.477.2251 **T** 

218.477.2058 **F** 

financialaid@mnstate.edu

### Logging Into the Scholarship Application

• Navigate to

https://my.mnstate.edu/scholarships?\_gl=1\*643s09\*\_ga\*MTExNTQxNjg2Ni4xNzA4 NDQyNTY3\*\_ga\_PD1YWXQF9P\*MTcwODYxMzQyMy4zLjEuMTcwODYzNTU4OC4wLj AuMA..

 $\circ$   $\ \ Login using your StarID and password$ 

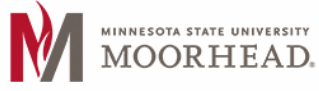

# Scholarships

| Applicants | ✓ Award                                          |          |   |          |          | V      | Velcom | e  |      |
|------------|--------------------------------------------------|----------|---|----------|----------|--------|--------|----|------|
| Sch        | olarships                                        |          |   |          |          |        |        |    |      |
| Show 10    | ) ▼ entries                                      |          |   |          |          |        | Search |    |      |
| ÷          | Name                                             |          |   | Commi    | ttee     |        |        |    | ÷    |
| \$ 5       | 0th Class                                        |          |   | Scholars | hip Awar | ding C | ommitt | ee |      |
| A          | Access, Opportunity & Success Scholars Diversity |          |   | Scholars | hip Awar | ding C | ommitt | ee |      |
| Å          | Nex Stern Family Foundation                      |          |   | Scholars | hip Awar | ding C | ommitt | ee |      |
| A 🤹        | Anonymous Academic & Need Based                  |          |   | Scholars | hip Awar | ding C | ommitt | ee |      |
| Å          | Art Nix Music                                    |          |   | Music    |          |        |        |    |      |
| s B        | Basil and Hilda Townsend                         |          |   | Scholars | hip Awar | ding C | ommitt | ee |      |
| s B        | Bea Lewis                                        |          |   | Scholars | hip Awar | ding C | ommitt | ee |      |
| s B        | Bernard and Dorothy Gill Music                   |          |   | Music    |          |        |        |    |      |
| s B        | Beverly and Pamela Severson Music                |          |   | Music    |          |        |        |    |      |
| s B        | Byron and Nona Murray                            |          |   | Scholars | hip Awar | ding C | ommitt | ee |      |
| Showing 1  | l to 10 of 94 entries                            | Previous | 1 | 2 3      | 4        | 5      |        | 10 | Next |

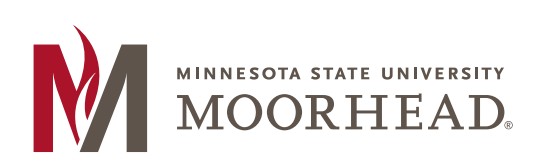

218.477.2251 **T** 

218.477.2058 **F** 

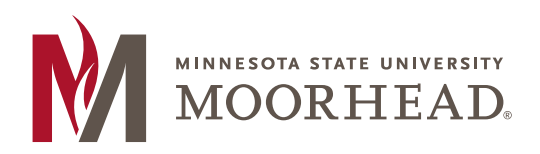

218.477.2251 **T** 

218.477.2058 **F** 

financialaid@mnstate.edu

### Viewing Applicants

MINNESOTA STATE UNIVERSITY MOORHEAD.

- On the Main Page, hover over the Applicants dropdown in the bar at the top of the screen and select how you would like to view applicants
  - By Scholarship or By Committee

# Scholarships

| Search                         |
|--------------------------------|
| Committee                      |
| Scholarship Awarding Committee |
| Scholarship Awarding Committee |
| Scholarship Awarding Committee |
| Scholarship Awarding Committee |
| Music                          |
| Scholarship Awarding Committee |
| Scholarship Awarding Committee |
| Music                          |
| Music                          |
| Scholarship Awarding Committee |
|                                |

- **BY SCHOLARSHIP** is going to bring you to the list of all scholarships associated with your committee(s) or department(s)
  - Once you select a scholarship, you will see a list of all students who have matched with that scholarship specifically

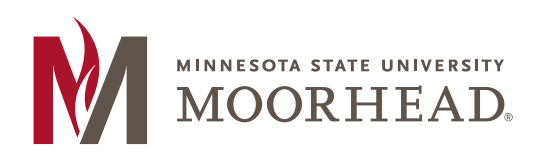

218.477.2251 **T** 

218.477.2058 **F** 

financialaid@mnstate.edu

| M         | MINNESOTA STATE UNIVERSITY<br>MOORHEAD.          |          |   | Scholarsh                      | nips |
|-----------|--------------------------------------------------|----------|---|--------------------------------|------|
| Applicant | as ▼ Award                                       |          |   | Welcome                        |      |
| Sc        | holarships                                       |          |   |                                |      |
| Show      | 10 v entries                                     |          |   | Search                         |      |
| ¢         | Name                                             |          |   | Committee                      | \$   |
| s)        | 50th Class                                       |          |   | Scholarship Awarding Committee |      |
| *         | Access, Opportunity & Success Scholars Diversity |          |   | Scholarship Awarding Committee |      |
| \$        | Alex Stern Family Foundation                     |          |   | Scholarship Awarding Committee |      |
| *         | Anonymous Academic & Need Based                  |          |   | Scholarship Awarding Committee |      |
| \$        | Art Nix Music                                    |          |   | Music                          |      |
| \$        | Basil and Hilda Townsend                         |          |   | Scholarship Awarding Committee |      |
| \$        | Bea Lewis                                        |          |   | Scholarship Awarding Committee |      |
| \$        | Bernard and Dorothy Gill Music                   |          |   | Music                          |      |
| \$        | Beverly and Pamela Severson Music                |          |   | Music                          |      |
| \$        | Byron and Nona Murray                            |          |   | Scholarship Awarding Committee |      |
| Showir    | ng 1 to 10 of 94 entries                         | Previous | 1 | 2 3 4 5 10 N                   | lext |

MINNESOTA STATE

Minnesota State University Moorhead, A member of the Minnesota State system and an affirmative action/equal opportunity university. © 2024 Minnesota State University Moorhead. Accessibility Privacy

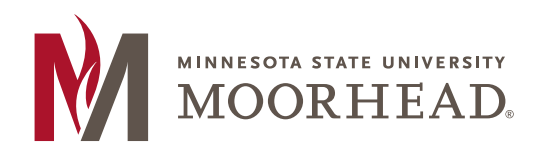

218.477.2251 **T** 

218.477.2058 **F** 

financialaid@mnstate.edu

#### MINNESOTA STATE UNIVERSITY Scholarships MOORHEAD. Applicants 👻 Award Welcome 2024-25 Academic Year 50th Class Applicants Export to Excel Show 10 entries Name Date Started Date Submitted Tibbetts, Derek (16255059) 1/30/2024 12:22:26 PM 2/22/2024 2:34:27 PM 2/22/2024 2:24:22 PM Edgren, Linnea (15419499) 12/21/2023 7:27:39 PM 2/22/2024 12:46:29 PM 2/22/2024 2:01:50 PM Martinez, Emily (15403355) 2/22/2024 12:53:55 PM Gerads, Tysen (16094626) 11/20/2023 4:13:58 PM Hutchison, Shalon (16547526) 11/28/2023 9:19:07 AM 2/22/2024 12:29:51 PM Rhoden, Crystal (15439090) 2/19/2024 3:56:14 PM 2/22/2024 11:25:03 AM Johnson, Jaxen (15773740) 11/26/2023 4:45:02 PM 2/22/2024 11:09:27 AM Alexander, Megan (12555238) 2/21/2024 6:31:43 PM 2/22/2024 10:59:46 AM 10/16/2023 12:58:33 AM 2/22/2024 9:40:02 AM Hindsley, Ella (16179844) Bentil, Louis (15818379) 2/22/2024 4:18:21 AM 2/22/2024 4:21:24 AM Showing 1 to 10 of 851 entries Previous 1 2 3 4 5 86 Next Late Applicants Export to Excel Show 10 entries Date Submitted Date Started Name .

No Records Found!

Showing 0 to 0 of 0 entries

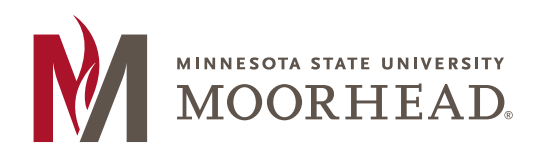

218.477.2251 **T** 

218.477.2058 **F** 

financialaid@mnstate.edu

• **BY COMMITTEE** is going to bring you to the list of your committees or departments

• Once you select a committee or department, you will be brought to a list of applicants who matched with ANY of the scholarships that apply to that department or committee

| MINNESOTA STATE UNIVERSITY<br>MOORHEAD. | Scholarships    |
|-----------------------------------------|-----------------|
| Applicants 🔻 Award                      | Welcome         |
| My Selection Committees                 |                 |
| Show 10 v entries                       | Search          |
| Name                                    | *               |
| Incoming Freshman                       |                 |
| Music                                   |                 |
| Scholarship Awarding Committee          |                 |
| Showing 1 to 3 of 3 entries             | Previous 1 Next |

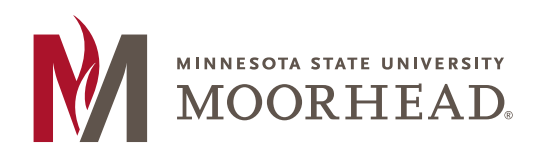

218.477.2251 **T** 

218.477.2058 **F** 

financialaid@mnstate.edu

#### MINNESOTA STATE UNIVERSITY Scholarships MOORHEAD. Applicants 👻 Award Welcome 2024-25 Academic Year Scholarship Awarding Committee Applicants Export to Excel Show 10 entries Name Date Started Date Submitted 2/22/2024 4:18:21 AM 2/22/2024 4:21:24 AM Bentil, Louis (15818379) Mailhot, Jacob (14202688) 1/5/2024 10:45:52 AM 2/21/2024 10:43:58 PM 2/21/2024 10:09:33 PM Berg, Emily (16582138) 11/30/2023 8:40:51 AM Bockorny, Emily (16136559) 2/19/2024 9:06:21 PM 2/21/2024 10:01:44 PM Mattson, Katelyn (16623611) 1/31/2024 12:53:51 PM 2/21/2024 9:10:01 PM Stueber, Erin (16612432) 12/27/2023 1:29:43 PM 2/21/2024 9:04:52 PM Griggs, Gavin (15680333) 2/21/2024 7:50:00 PM 2/21/2024 8:56:11 PM Huus, Isaiah (16279932) 10/17/2023 7:25:42 PM 2/21/2024 8:34:36 PM Cossette, Alexandra (16227974) 10/31/2023 10:34:26 AM 2/21/2024 8:26:02 PM Hammargren, Jessica (00278367) 2/21/2024 7:24:46 PM 2/21/2024 8:22:12 PM Showing 1 to 10 of 1,427 entries Previous 2 3 4 5 143 Next

- Select the scholarship or committee you would like to view applicants for to pull up the list of matched students
- Select the student you want to review to access their submitted application
  - $\circ$   $\,$  You can also download and review any attachments that the student submitted  $\,$

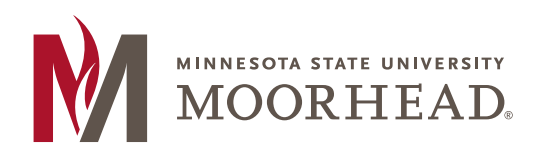

218.477.2251 **T** 

218.477.2058 **F** 

financialaid@mnstate.edu

# Awarding Scholarships

• Click on the Award option in the red bar at the top of the page

| MINNESOTA STATE UNIVERSITY<br>MOORHEAD.          | Scholarships                   |
|--------------------------------------------------|--------------------------------|
| Applicants - Award                               | Welcome                        |
| Award Scholarships                               |                                |
| Show 10 • entries                                | Search                         |
| Name                                             | ▲ Committee                    |
| 50th Class                                       | Scholarship Awarding Committee |
| Access, Opportunity & Success Scholars Diversity | Scholarship Awarding Committee |
| Alex Stern Family Foundation                     | Scholarship Awarding Committee |
| Anonymous Academic & Need Based                  | Scholarship Awarding Committee |
| Art Nix Music                                    | Music                          |
| Basil and Hilda Townsend                         | Scholarship Awarding Committee |
| Bea Lewis                                        | Scholarship Awarding Committee |
| Bernard and Dorothy Gill Music                   | Music                          |
| Beverly and Pamela Severson Music                | Music                          |
| Byron and Nona Murray                            | Scholarship Awarding Committee |
| Showing 1 to 10 of 94 entries                    | Previous 1 2 3 4 5 10 Next     |

- Click on the Scholarship you would like to award
  - $\circ$   $\,$  You are only able to select scholarships that have completed budgets  $\,$ 
    - If the budget has not been completed, you will receive an error message stating that the scholarship does not have a budget and the page will not work

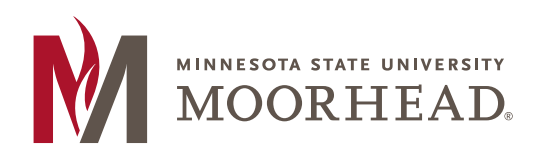

218.477.2251 **T** 

218.477.2058 **F** 

financialaid@mnstate.edu

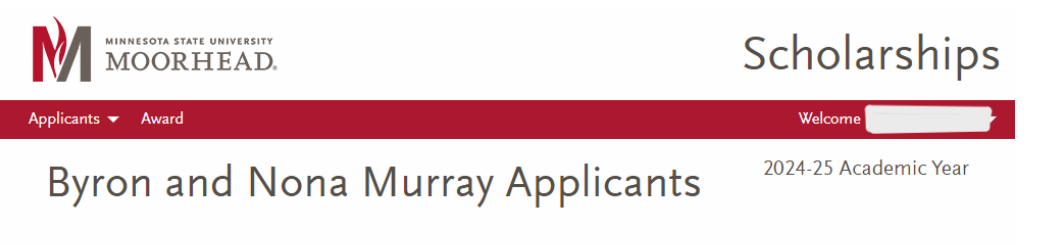

This scholarship does not have a budget for the 2024-25 Academic Year, so this page will not work.

• Once you are in the screen for the Scholarship, use the search bar and the plus buttons to the left of the student names to add the students as recipients and alternates

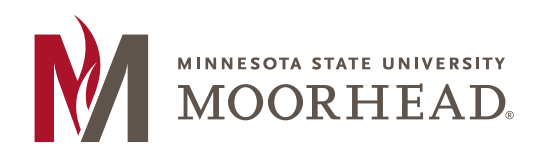

218.477.2251 **T** 

218.477.2058 **F** 

| Applicants 👻 Awar       | ł                               |                  |      | N.                                                                                                    | Welcome                  |                   |
|-------------------------|---------------------------------|------------------|------|----------------------------------------------------------------------------------------------------|--------------------------|-------------------|
| 50th Cl                 | ass Ap                          | plicants<br>V    | /    | 2024<br>Bi                                                                                              | -25 Acade<br>udget: \$30 | mic Year<br>00.00 |
| Show 10 v               | ntries                          | Search           |      | Recipients                                                                                              | <u>To</u><br>Fall        | spr               |
| Name                    | ÷                               | Date Submitted   | 1    |                                                                                                    | \$                       | 1500.00           |
| + Tormas<br>(1615599    | chy, <mark>Gracie</mark><br>90) | 10/16/23 2:55 PM | 1    |                                                                                                    | 750.00                   | 750.00            |
| 7+ Beckler,<br>(1525530 | Tori<br>55)                     | 10/1/23 8:50 AM  | 2    |                                                                                                    | \$ 750.00                | 1500.00           |
| + Alemu,<br>(1604311    | Afomia                          | 10/1/23 4:23 PM  |      |                                                                                                    |                          |                   |
| + Maltma<br>(1596942    | n, Tess<br>72)                  | 1/20/24 5:11 PM  |      | Alternates                                                                                              |                          |                   |
| + Anderso<br>(1604976   | on, Analie<br>59)               | 10/31/23 8:47 PM | 3    |                                                                                                    |                          |                   |
| + Dog Ea<br>(1574784    | gle, Jordana<br>13)             | 10/1/23 1:17 PM  | 4    |                                                                                                    |                          |                   |
| + Kallstro<br>(1570438  | m, Emily<br>88)                 | 10/1/23 2:00 PM  |      |                                                                                                    |                          |                   |
| + Ernest,<br>(1620932   | Норе<br>20)                     | 10/1/23 6:02 PM  | reci | nen you are ready, you may lock your<br>pients and alternates and submit the<br>This action cannot be u | m to the FinA<br>ndone.  | id Office.        |
| + Hoefler<br>(159579)   | Aislinn<br>31)                  | 10/1/23 5:02 PM  |      | Lock and Submit                                                                                         | ۵                        |                   |
| + Weniscl<br>(1621036   | n, Easton<br>53)                | 10/1/23 5:46 PM  |      |                                                                                                    |                          |                   |

- If you need to remove a student, you can use the trash cans to the right of their names, or the minus button to the left of their names
- You can move recipients on the right-hand side of the screen by clicking on the three lines to the left of their name and dragging

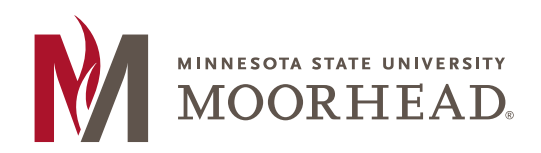

218.477.2251 **T** 

218.477.2058 **F** 

financialaid@mnstate.edu

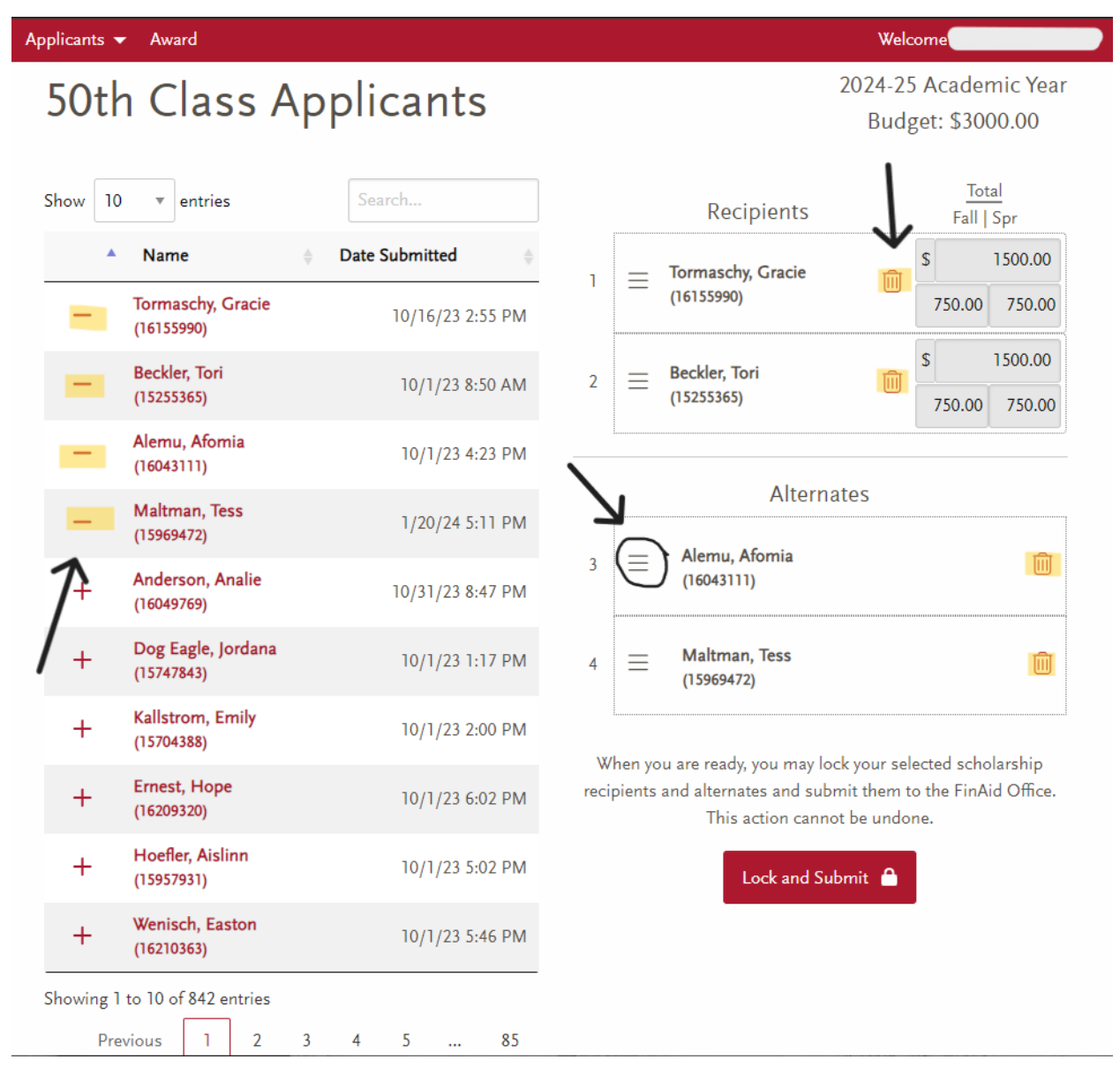

• Once you have finished selecting the required number of Recipients and Alternates, click on the Lock and Submit button

Continue the process above until all scholarships have been awarded

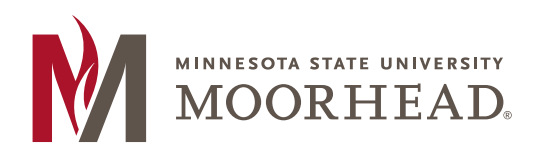

218.477.2251 **T** 

218.477.2058 **F** 

financialaid@mnstate.edu

## Reviewing Scholarship Criteria

• On the Main Page, hover over the Applicants dropdown in the bar at the top of the screen and select **MY SCHOLARSHIPS** 

|                           | MINNESOTA STATE UNIVERSITY<br>MOORHEAD. | Scholarships          |
|---------------------------|-----------------------------------------|-----------------------|
| Applicants                | Award Manage Committee                  |                       |
| My Scholar<br>By Scholars | <sup>ships</sup>                        |                       |
| By Commit                 | tee 🔻 entries                           | Search                |
| 4                         | Name                                    | ▲ Committee 🔶         |
| \$                        | Art Nix Music                           | Music                 |
| *                         | Bernard and Dorothy Gill Music          | Music                 |
| *                         | Beverly and Pamela Severson Music       | Music                 |
| *                         | Carl Carlson Music                      | Music                 |
| *                         | Catherine Haukebo Family Music          | Music                 |
| \$                        | Choral/Vocal Augmented                  | Music                 |
| \$                        | Dan Preston Music                       | Music                 |
| \$                        | Dorothy Jean Benton Prize for Voice     | Music                 |
| \$                        | Dorothy Refling Festival Choir          | Music                 |
| \$<br>}                   | Double Reed Music                       | Music                 |
| Showing                   | 1 to 10 of 39 entries                   | Previous 1 2 3 4 Next |

- Click the plus button to the right of the scholarship you would like to view criteria for to expand its description
- Scholarship descriptions will show;
  - o Budget Information
    - Amount
    - # of Recipients

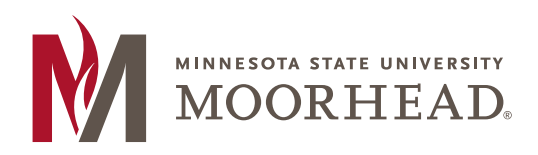

218.477.2251 **T** 

218.477.2058 **F** 

- # of Alternates
- Full Scholarship Description
- o Additional Scholarship Requirements

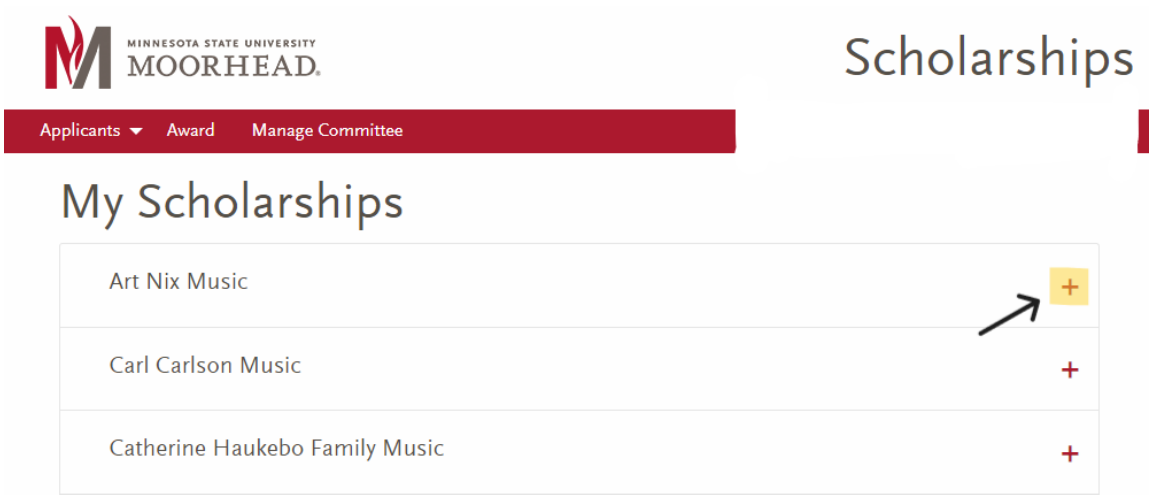

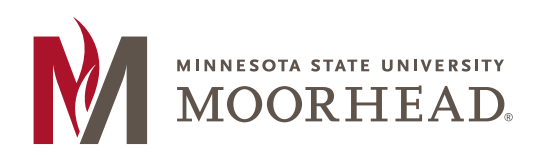

218.477.2251 **T** 

218.477.2058 **F** 

| MINNESOTA STATE UNIVERSITY<br>MOORHEAD.                                                                                                    |                                                                                                    | Scholarships                                                                                                    |
|----------------------------------------------------------------------------------------------------|----------------------------------------------------------------------------------------------------|----------------------------------------------------------------------------------------------------|
| plicants 🔻 Award 🛛 Manage Committee                                                                                                    |                                                                                                    |                                                                                                    |
| My Scholarships                                                                                                    |                                                                                                    |                                                                                                    |
| Art Nix Music                                                                                                    |                                                                                                    | _                                                                                                    |
| Budget<br><b>\$1000.00</b>                                                                                                    | Recipients<br>1                                                                                                    | Alternates<br>1                                                                                                    |
| Description:<br>This scholarship is awarded to upperclass st<br>are required to participate in an ensemble or<br>Additional Requirements:<br>All Applicants: Attach a Music Resume that<br>and extracurricular), years of applied study, t<br>and community. | udents who are Music majors or Music mi<br>n the instrument/vocal area from which the<br>lists your instrument/vocal range, past and<br>eachers, awards received, honors/achieven | nors with a minimum 3.0 GPA. Recipients<br>y received the scholarship.<br>current ensemble participation (curricular<br>nents, service to your department, school, |
| Attach a .pdf copy of your most recent DARS<br>Students applying for a scholarship in a spec<br>performance using appropriate audition mat                                                                                                    | 5 report (Both are available on eServices for<br>cific instrumental/vocal area or commercial<br>terial as advised by your faculty. Auditions v                                    | MSUM students).<br>music must prepare a 4-6 minute<br>vill take place during the Upperclassman                                                                     |
| Scholarship Audition Day each spring.<br>Current MSUM Upperclassman Students (h<br>Education or a Music Academic scholarship<br>Scholarship Audition Day.                                                                                                    | aving already attended at least one year at l<br>will be expected to participate in a formal i                                                                                    | MSUM) who choose to apply for a Music<br>nterview during the Upperclassman                                                                                         |
| Carl Carlson Music                                                                                                    |                                                                                                    | +                                                                                                    |

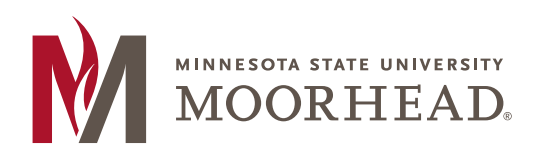

218.477.2251 **T** 

218.477.2058 **F** 

financialaid@mnstate.edu

## Next Steps

- Once all recipients and alternates have been locked and submitted, the Office of Scholarship and Financial Aid will verify the information
- Office of Scholarship and Financial aid will;
  - o Notify students of their awards
  - $\circ$   $\,$  Provide students with information on how they complete their Thank You Letter  $\,$
  - $\circ$   $\;$  Add the award to their financial aid package for the following year  $\;$